#### **M** winmostar チュートリアル

# LAMMPS 伸長計算(固体)

V11.1.1

2022年5月10日 株式会社クロスアビリティ

Copyright 2008-2023 X-Ability Co., Ltd.

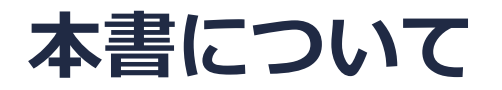

- 本書はWinmostar V11の使用例を示すチュートリアルです。
- 初めてWinmostar V11をお使いになる方はビギナーズマニュアルを参照してください。
- 各機能の詳細を調べたい方は<u>ユーザマニュアル</u>を参照してください。
- 本書の内容の実習を希望される方は、講習会を受講ください。
  - Winmostar導入講習会:基礎編チュートリアルの操作方法のみ紹介します。
  - <u>Winmostar基礎講習会</u>:理論的な背景、結果の解釈の解説、基礎編チュートリアルの操作方法、基礎編以外のチュートリアルの一部の操作方法を紹介します。
  - 個別講習会:ご希望に応じて講習内容を自由にカスタマイズして頂けます。
- 本書の内容通りに操作が進まない場合は、まず<u>よくある質問</u>を参照してください。
- よくある質問で解決しない場合は、情報の蓄積・管理のため、お問合せフォームに、不具合の 再現方法とその時に生成されたファイルを添付しご連絡ください。
- 本書の著作権は株式会社クロスアビリティが有します。株式会社クロスアビリティの許諾な く、いかなる形態での内容のコピー、複製を禁じます。

概要

• 本チュートリアルでは、AI結晶の伸長計算の手順を示します。

注意点:

- ターゲットとなる物質の種類、初期密度に応じて平衡化に必要なステップ数は変化します。
- 相互作用の計算方法、力場の種類、スーパーセルのサイズ、伸長速度も結果に影響を与えま す。

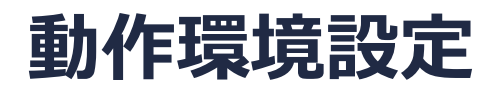

- Winmostar V11.5.0以降を利用しかつ64bit環境をご利用の方は、CygwinWM 2023/04/05 バージョン以降をインストール、環境設定してください。
  - 2023/04/05バージョン以降のCygwinWMには推奨バージョンの64bit版LAMMPSが同梱されています。
- 上記に該当しない場合、または<u>推奨バージョン</u>以外のLAMMPSを利用したい方は、別途 <u>Windows版LAMMPSのインストールと環境設定</u>が必要です。

#### Winmostar V11の動作モード

V11にはプロジェクトモードとファイルモードの2つの動作モードが用意されています。 本書ではプロジェクトモードでの操作方法を解説します。 ファイルモードの操作方法はV10のチュートリアルを参照してください。

#### Winmostar (PREMIUM) V11.0.1

ファイル(E) 編集(E) 選択(L) 表示(V) QM MD 固体(S) アドオン(A) ツール(D チュートリアル(U) ウィンドウ(W) ヘルプ(H)

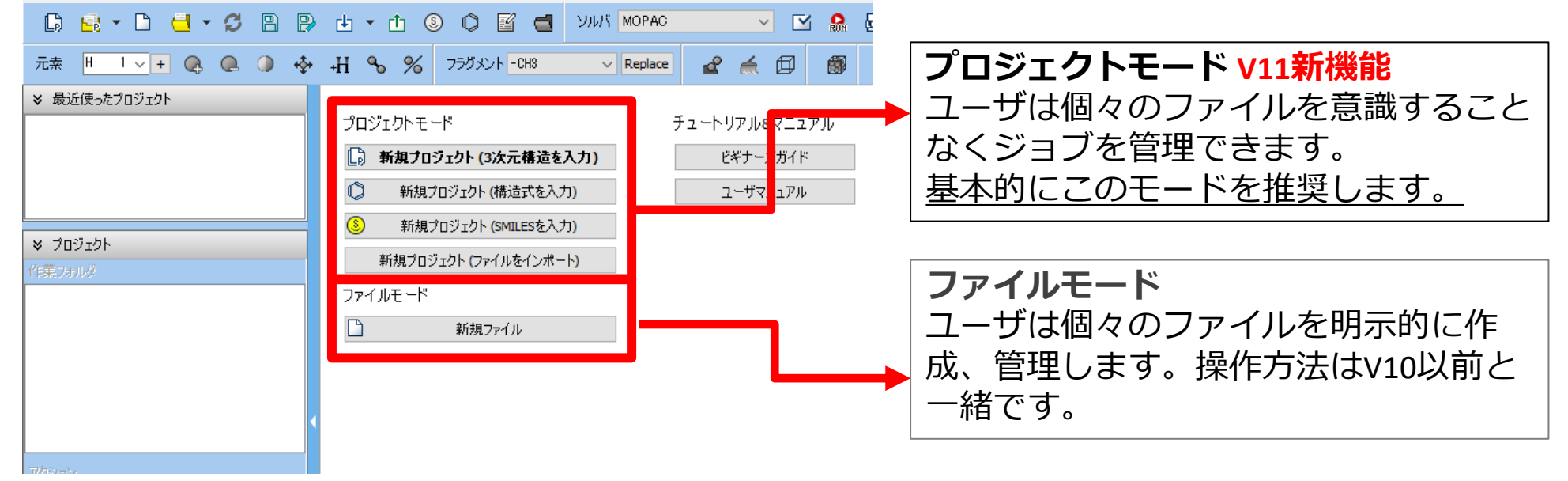

#### I. 系のモデリング

基本的な操作方法はLAMMPS基礎編チュートリアルを参照してください。

- 1. ファイル | 新規プロジェクトをクリックし、プロジェクト名に「al\_elong」と入力して保存 をクリックします。
- 2. 固体 | 結晶ビルダをクリックします。
- 3. Crystal Systemを「[195-230]: Cubic」、Space Groupを「225(Fm-3m)」、aを 「4.0495」、Asymmetric unitのElementを「AI」に変更します。
- **4. OK**をクリックします。

| 1 エオ          | w Crystal Builder                                                        |                          | ~                    |
|---------------|--------------------------------------------------------------------------|--------------------------|----------------------|
| $0 + 9 \circ$ | ファイル(Z) 編集(Y) 表示(X) ツール(W)                                               |                          |                      |
|               | a b c a* b* c*                                                           |                          |                      |
|               | Lattice constant 4.050 4.050 4.050 90.000 90.000 90                      | Lattice                  |                      |
|               | TV 4.050 0.000 0.000                                                     | Crystal System [195-230] | : Cubic 🗸 🗸          |
|               | TV 0.000 0.000 4.050                                                     | Space Group 225          | ✓ Fm-3m ✓            |
|               |                                                                          | Setting 1                | ~                    |
|               |                                                                          |                          |                      |
|               |                                                                          | Lattice Constants        | b o                  |
|               |                                                                          | Length [Å] 4.049500      | 4.049500 4.049500    |
|               |                                                                          | a.                       | β γ                  |
|               | + $+$ $+$ $-$                                                            | Angle [deg] 90.000000    | 90.000000 90.000000  |
|               |                                                                          |                          |                      |
|               |                                                                          | Asymmetric unit          | Add atom Delete atom |
|               |                                                                          | Element X                | Y Z                  |
|               |                                                                          | All + 0.000000           | 0.000000 0.000000    |
|               |                                                                          |                          |                      |
|               |                                                                          |                          |                      |
|               |                                                                          |                          |                      |
|               | h                                                                        |                          |                      |
|               | Ť                                                                        |                          |                      |
|               | <b></b> a                                                                |                          |                      |
|               |                                                                          |                          | Cancel               |
| Converse      | at 2009 2022 V Ability Co.                                               | UK                       | Cancel               |
|               | 11  / 111  (0 = / 1 + / 2)  (1 = - 1 + 1 + 1 + 1 + 1 + 1 + 1 + 1 + 1 + 1 |                          |                      |

#### I. 系のモデリング

- 1. 固体 | スーパーセルを作成をクリックします。
- 2. a、b、cを全て「10」に変更し、OKをクリックする。

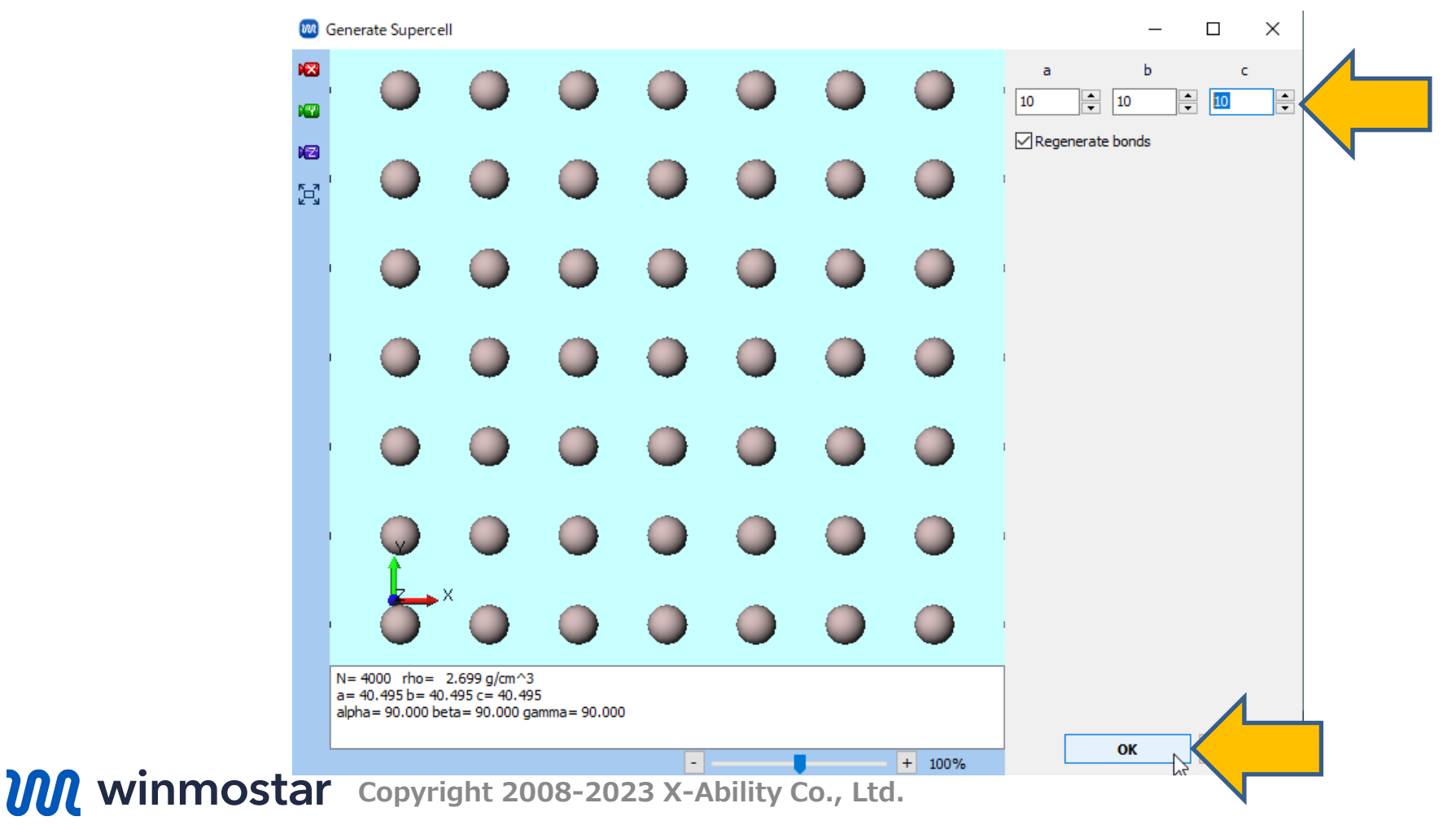

### II.計算の実行(平衡化)

- 1. ソルバからLAMMPSを選択し、 (パキーワード設定)を開きます。
- 2. 「電荷が設定されていない分子が含まれます…」と表示されたらいいえをクリックします。
- 3. パラメータファイルを使用(無機物系…)に選択してNextをクリックします。
- 4. Pair Styleを「eam/alloy」、Potential Fileを「Al\_zhou.eam.alloy」に変更します。
- 5. OKをクリックし、「力場が設定されました」と表示されたらOKをクリックします。

|                                                  |             | 🚾 力場を割り当て -                       | · 🗆 X    |               | 🚾 力場を割り当て        | -                 |        | ×    |
|--------------------------------------------------|-------------|-----------------------------------|----------|---------------|------------------|-------------------|--------|------|
|                                                  |             | 力場を割り当てる方法を選択してください               |          |               | パラメータファイルを選択してくだ | さい                |        |      |
| )りル( <u>U)</u> り1フトワ( <u>W</u> ) ハルフ( <u>H</u> ) |             | ○自動でパラメータを割り当て                    |          | 1, [          | ●無機物系を計算         |                   |        |      |
|                                                  | - 🗹 🖁       | (一般) GAFF / Exception             |          |               | Atom style       | atomic            | $\sim$ |      |
| GAMESS V                                         | 1953        | (タンパク質/イオン) AMBER03 ~             | 4        |               | Pair style       | eam/alloy         | $\sim$ |      |
| Repla Quantum ESPRESSO                           | _ 1899 C    | (水分子) SPC/E ~                     | 4        | $\mathcal{V}$ | Potential file   | Al_zhou.eam.alloy | $\sim$ |      |
|                                                  |             |                                   |          | M             | ○ReaxFFを使用して計算   |                   |        |      |
|                                                  |             |                                   |          |               | Pair style       | reax              | $\sim$ |      |
|                                                  |             |                                   |          |               | Potential file   | ffield.reax.AB    | $\sim$ |      |
|                                                  |             |                                   | Dump Now |               | ○ 散逸粒子動力学法を使用    | して計算              |        |      |
|                                                  |             |                                   |          |               | Potential file   | groot             | $\sim$ |      |
|                                                  | 3           | ● パラメータファイルを使用(無機物系、ReaxFF、散逸粒子動) | り学法向け)   |               |                  |                   |        |      |
|                                                  |             | ○メインウィンドウのファイルに書かれたパラメータを使用       |          |               |                  |                   |        |      |
|                                                  |             | ○ パラメータの割り当てをスキッブ                 |          |               |                  |                   |        |      |
|                                                  |             |                                   |          |               |                  |                   |        |      |
|                                                  |             |                                   |          |               |                  |                   |        |      |
|                                                  |             | < Back Next >                     | Cancel   |               | •                | < Back OK         | Car    | ncel |
| winmostar                                        | Copyright 2 | 008-2023 X-Ability Co., Ltd       |          |               |                  |                   |        |      |

#### II. 計算の実行(平衡化)

- 1. Presetを「Crystal NPT Equilibration」に変更します。
- 2. OKをクリックし、ジョブの設定ウィンドウで適宜設定した後実行をクリックします。

| LAMMPS Workflow Setup reset Crystal NPT Equilibration |                                   |               | ×                                                                                |
|-------------------------------------------------------|-----------------------------------|---------------|----------------------------------------------------------------------------------|
|                                                       | <b>N</b>                          |               | Enable parameter scan Config                                                     |
| 1st job                                               |                                   |               |                                                                                  |
| Ensemble Minimize $\vee$                              | Temperature [K]                   | 300.          | Pressure [atm] 1.                                                                |
| Simulation time [ps] 10.                              | # of snapshots                    | 50            | Initial velocity $$\ensuremath{From parent}\xspace \ensuremath{velocity}\xspace$ |
| Free boudnary condition                               | Precision                         | Medium $\sim$ | Details                                                                          |
| Ensemble NVT ~                                        | Temperature [K]<br># of snapshots | 300.<br>50    | Pressure [atm] 1.                                                                |
| Gree bouanary condition                               | Preusion                          | Meaium V      | Details                                                                          |
| Ensemble NPT(aniso) 🗸                                 | Temperature [K]                   | 300.          | Pressure [atm] 1.                                                                |
| Simulation time [ps] 50                               | # of snapshots                    | 50            | Initial velocity $${\rm From  parent}$~~{\rm \lor}$$                             |
| Free boudnary condition                               | Precision                         | Medium $\sim$ | Details                                                                          |
| Reset                                                 | Export                            |               | ОК                                                                               |

# III.計算の実行(本計算)

- work1\_LMP\_MINからwork3\_LMP\_NPTまでの3つの作業フォルダの状態がENDまたは END(-)に変化したら、 ○ (ワークフロー設定)をクリックします。
- 2. 「継続ジョブを実行しますか?…」と表示されたらはいをクリックします。
- 3. work3\_LMP\_NPTを選択しOKをクリックします。

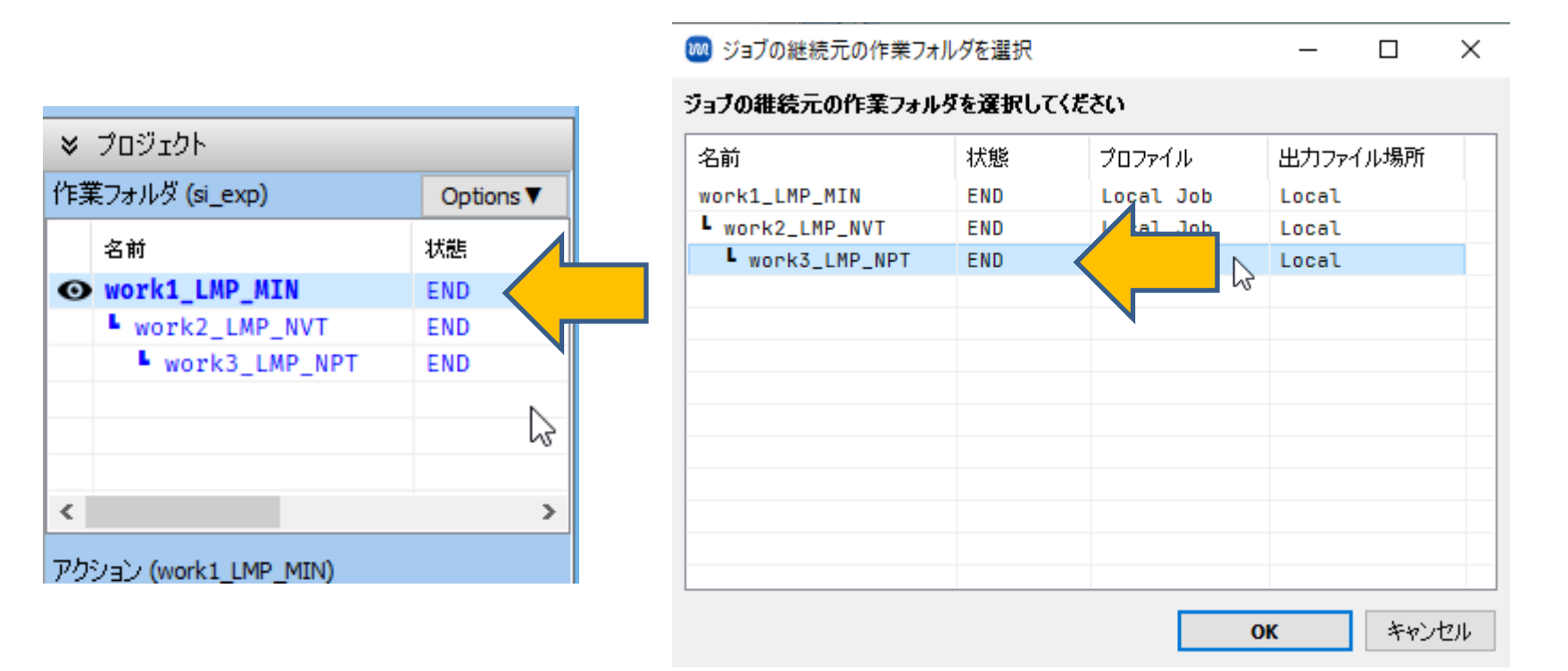

# III.計算の実行(本計算)

- 1. Presetを「Crystal NPT Production」に変更します。
- 2. 1st jobのSimulation timeを「20」に変更します。
- 3. Details…をクリックします。

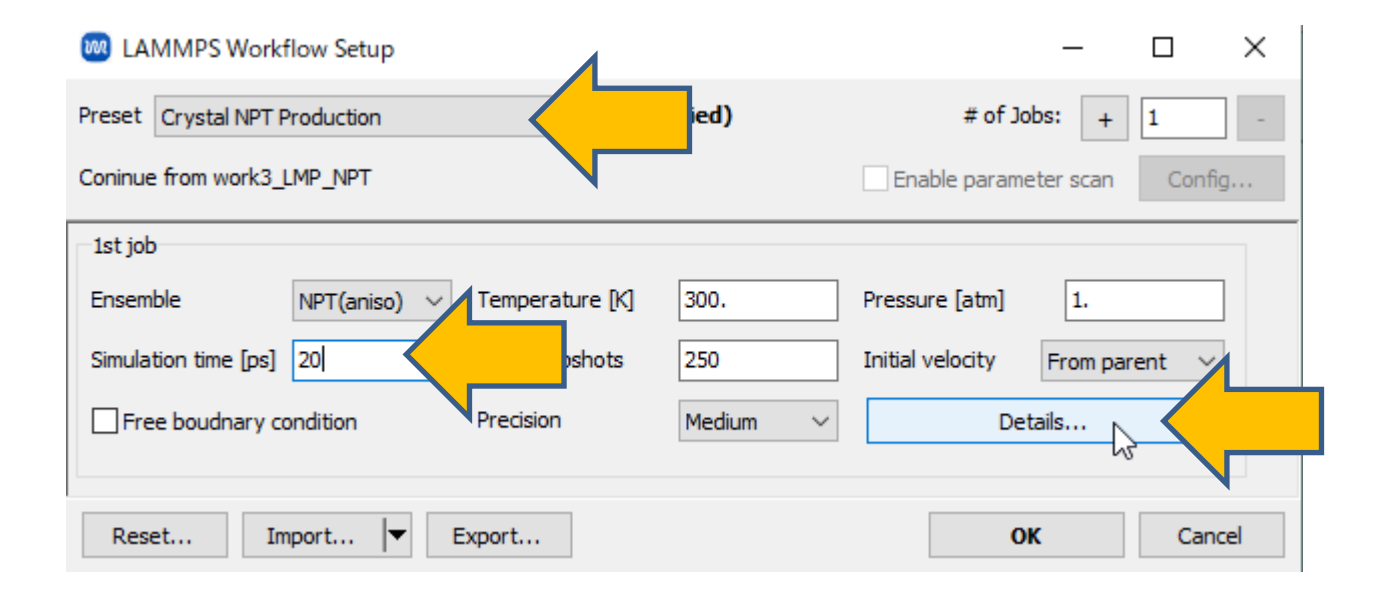

# III. 計算の実行

- **1. LAMMPS Keyword Setup**ウィンドウで**Basic**タ ブの**Pressure control**を「xy」に変更します。
- **2. Non-equilibrium(1)**タブに移動し以下のように 設定を変更します。
  - **1. Enable elongation**をチェック
  - 2. Eng. Strain Rateを「0.01」に変更
- **3. OK**をクリックして**LAMMPS Keyword Setup** ウィンドウを閉じます。
- **4. LAMMPS Workflow Setup**ウィンドウで**OK**をクリックします。
- 5. ジョブの設定ウィンドウで適宜設定を変更し実行 をクリックします。

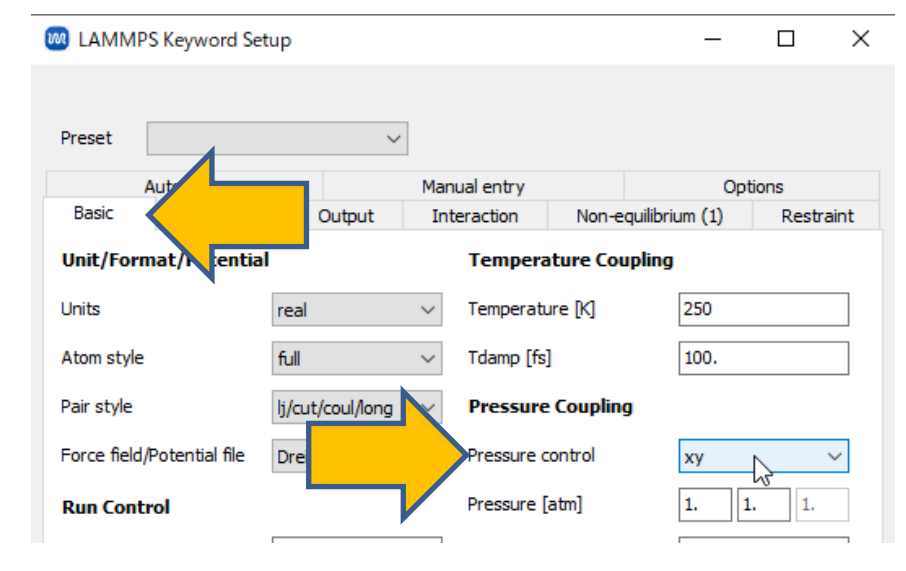

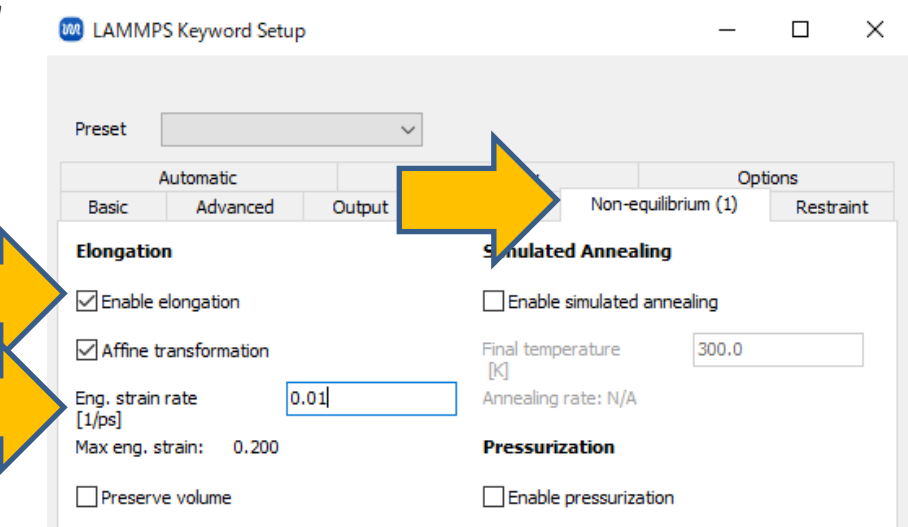

### IV. 結果解析

- work4\_LMP\_NPTの作業フォルダの状態がENDまたはEND(-)に変化したら、 「work4\_LMP\_NPT」をクリックし、アクションで M Energy plotをクリックします。
- **2. Energy Terms**にてPzzとEngStraiにチェックを入れDrawをクリックし、Options Export csv & Open Excelをクリックします。
- 3. 名前を付けて保存で保存をクリックします。

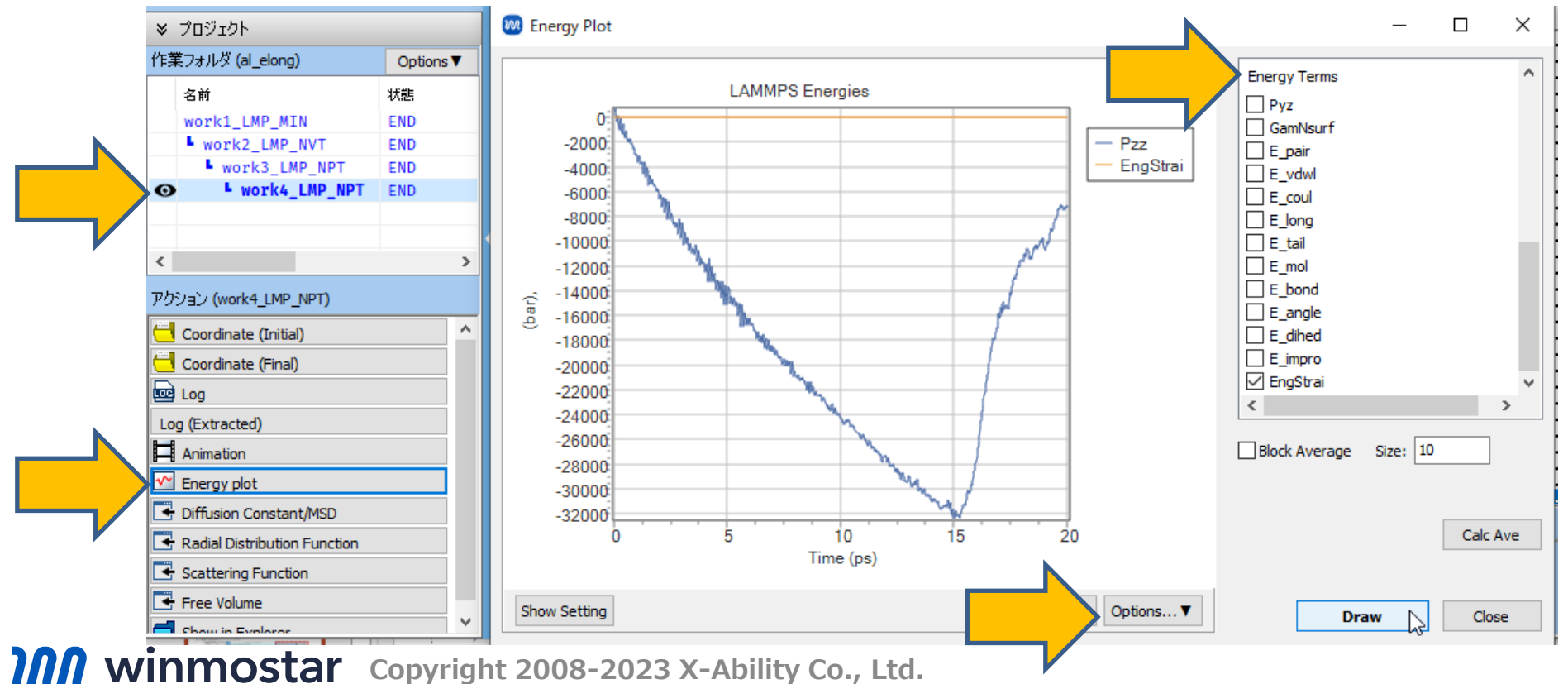

#### IV. 結果解析

1. CSVを開き、x軸に3カラム目(工業ひずみ)、y軸(Pzz)に2カラム目に-1を掛けた数をプ ロットすると、S-S曲線が出現します。

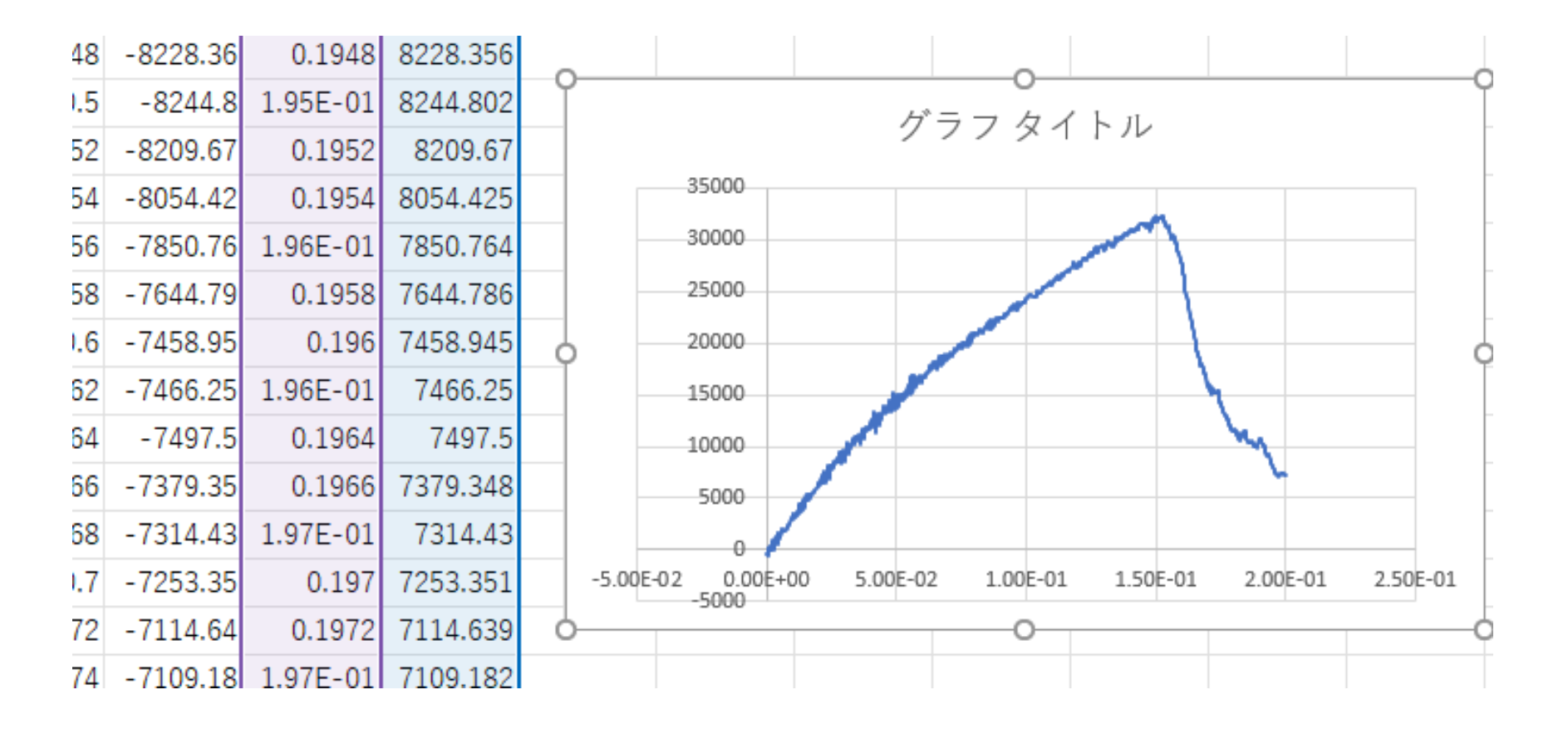

#### IV. 結果解析

- 1. Winmostarに戻り、Energy PlotウィンドウはCloseをクリックして閉じます。
- 2. 作業フォルダの「work4\_LMP\_NPT」をクリックし、アクションで 日 Animationをクリックします。数秒程度処理が流れた後、アニメーションを操作するエリアが出現します。
- 3. 🛛 (Y軸方向から表示)をクリックします。
- 4. ト (Play/Pause)をクリックし、アニメーションを確認します。

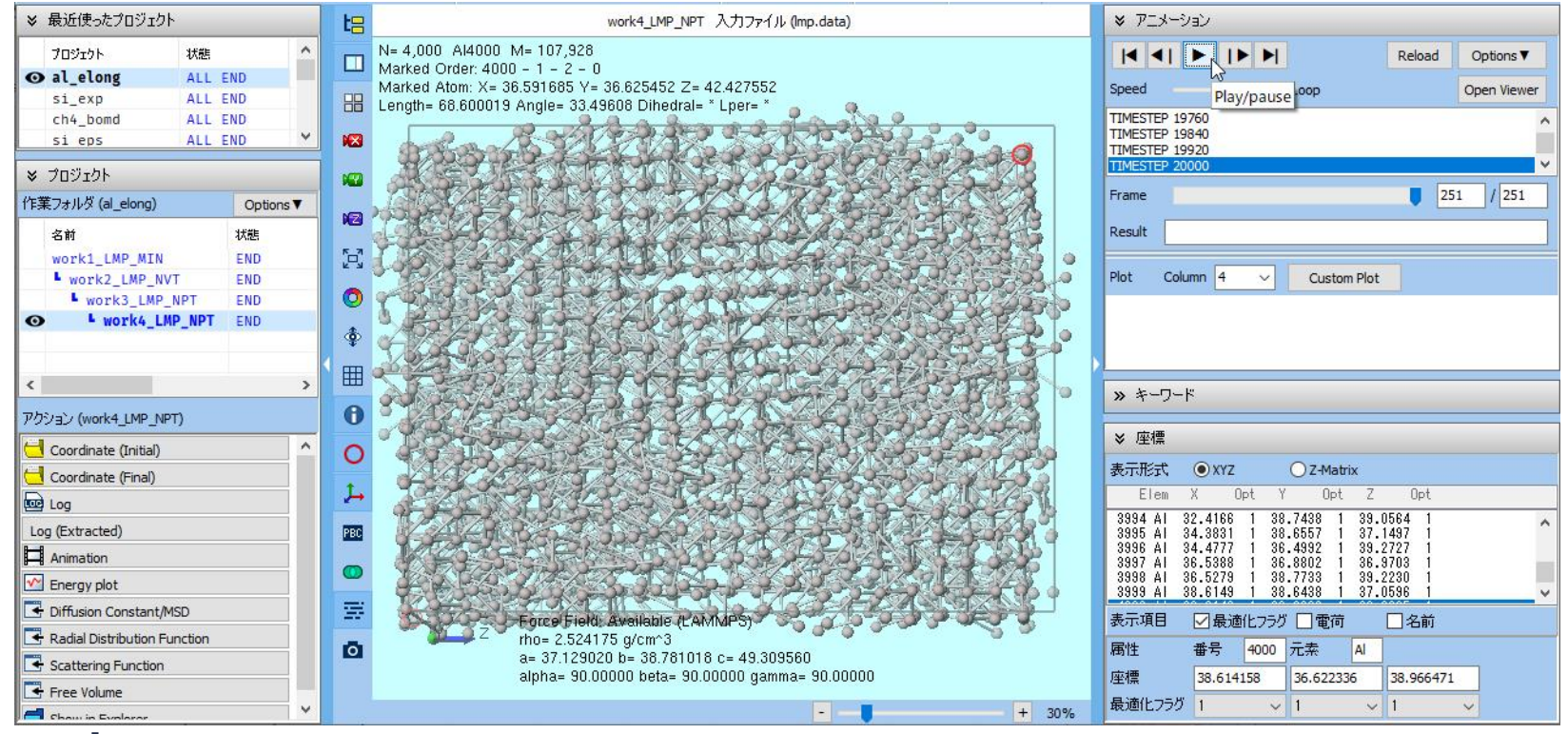

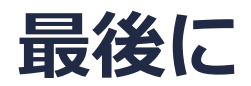

• 各機能の詳細を調べたい方は<u>ユーザマニュアル</u>を参照してください。

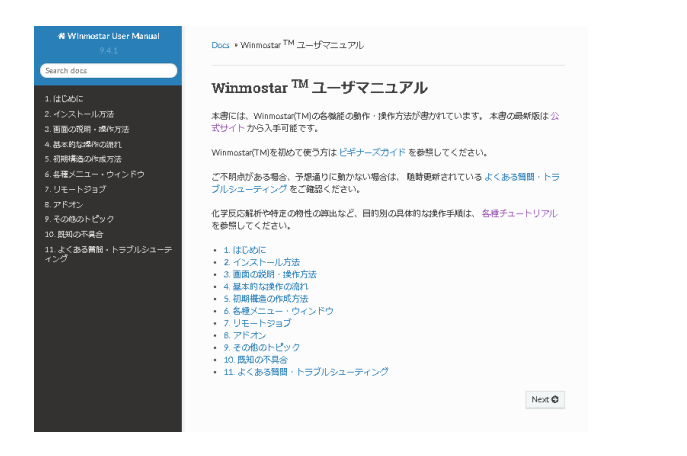

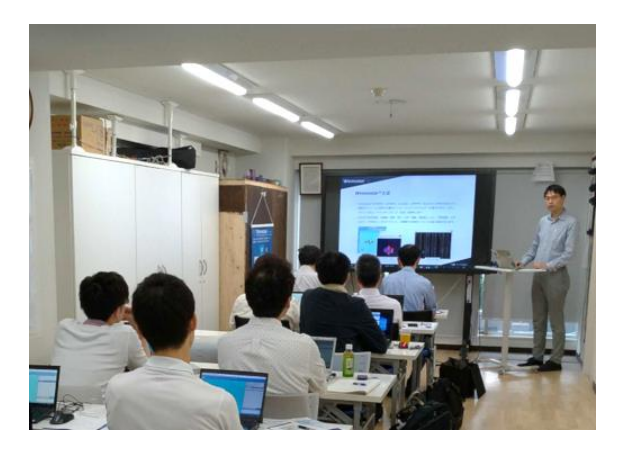

<u>ユーザマニュアル</u>

<u>Winmostar 講習会</u>の風景

- 本書の内容の実習を希望される方は、<u>Winmostar導入講習会</u>、<u>Winmostar基礎講習会</u>、 または<u>個別講習会</u>の受講をご検討ください。(詳細はP.2)
- 本書の内容通りに操作が進まない場合は、まず<u>よくある質問</u>を参照してください。
- よくある質問で解決しない場合は、情報の蓄積・管理のため、<u>お問合せフォーム</u>に、不具合の 再現方法とその時に生成されたファイルを添付しご連絡ください。

以上